**PowerTeacher Gradebook Basics:** 

Accessing the gradebook — Either click blue PowerTeacher Pro underneath each class to reach that section's gradebook or on the left column

| D POW                                   | erScho  |         |                               |  |   |         | Welco      | me, Kellie S I | Mason  | Help  | Sign    | Out  |
|-----------------------------------------|---------|---------|-------------------------------|--|---|---------|------------|----------------|--------|-------|---------|------|
| 0                                       | crocino |         |                               |  |   | School: | William We | tsel Middle S  | ichool | Term: | 18-19 Y | /ear |
|                                         |         |         |                               |  |   |         |            |                |        |       | !       | ÷    |
| PowerTeacher Pro                        | Cu      | rrent C | lasses                        |  |   |         |            |                |        |       |         |      |
| Daily Bulletin<br>Schedule              |         | 1(A-B)  | English 8<br>PowerTeacher Pro |  |   | Ŗ       | ×          | 6              | 8      |       |         |      |
| Staff Directory<br>Meals<br>Personalize |         | 2(A-B)  | English 8<br>PowerTeacher Pro |  | Ħ | Ŗ       | $\times$   | 6              | 8      |       |         |      |
| Reports<br>Recommendations              |         | 3(A-B)  | PowerTeacher Pro              |  |   | Ŗ       | ×          | 6              | 8      |       |         |      |
| PTG 2.8<br>Launch •                     |         |         |                               |  |   |         |            |                |        |       |         |      |

**Inside the gradebook**— Note areas to enter scores, select classes, select students, font, and create assignments

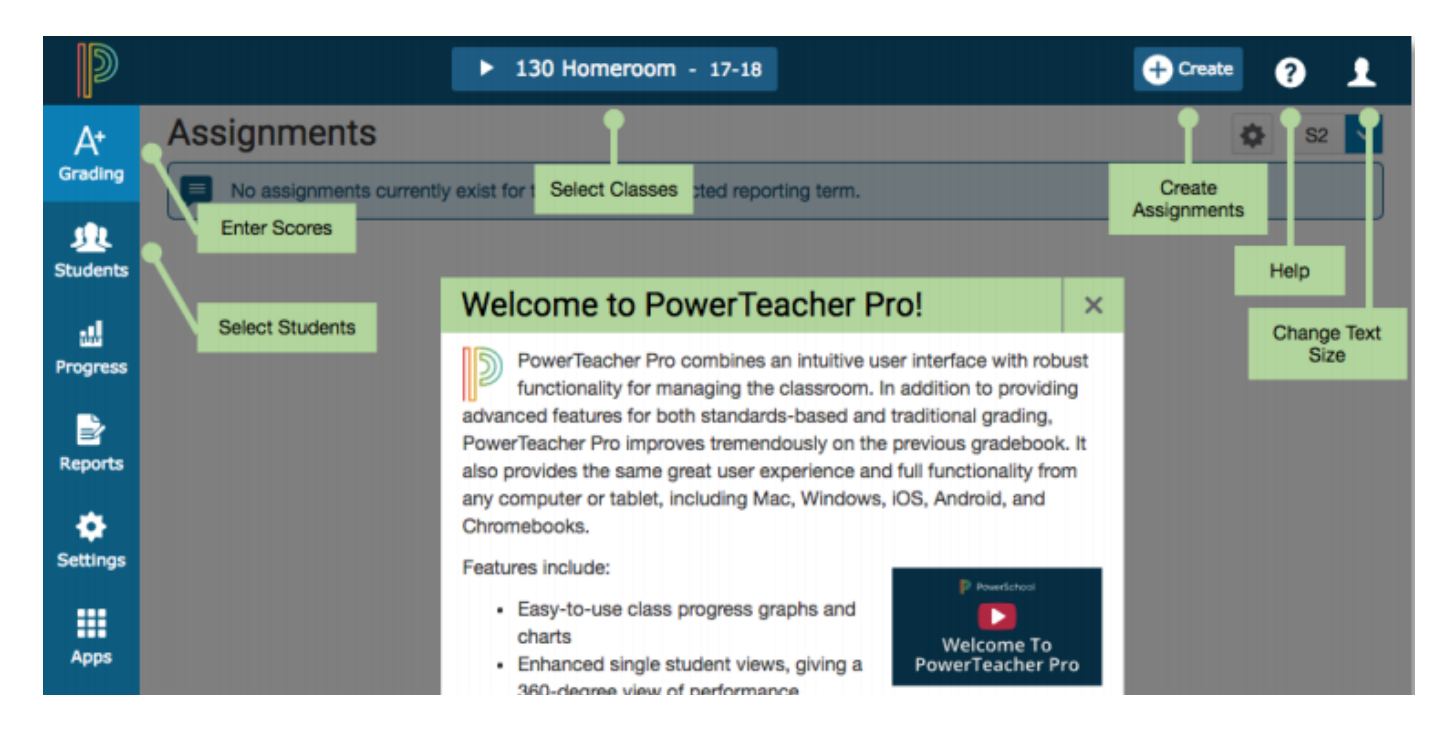

## Setting up gradebook — Select Settings then click on Traditional Grade Calculations; select the pencil icon to edit/determine weighting

| D          | PowerSchool                    | Traditional Gra     | ade Calculations   | 1            | Expand All   | Collapse All       |
|------------|--------------------------------|---------------------|--------------------|--------------|--------------|--------------------|
| Class      | Setup                          | Y1 has not started. |                    |              |              |                    |
| A+         | Display Settings               | ▼ 1(A-B) English    | h 8                |              |              |                    |
| Grading    | Class Descriptions             | REPORTING TERM      | FORMULA TYPE       | EDIT CALC    | EDIT DROPS   | ACTIONS            |
| <u>9</u> 2 |                                | ¥1                  | Term Weighting     | $\checkmark$ | $\checkmark$ |                    |
| Students   | Comment Bank                   | S1                  | Term Weighting     | $\checkmark$ | ~            | $\mathbf{\forall}$ |
| Progress   | Student Grade Scales           | Q1                  | Category Weighting | $\checkmark$ | ~            | 1                  |
| Reports    | Traditional Grade Calculations | Q2                  | Category Weighting | $\checkmark$ | $\checkmark$ | 1                  |
| ٠          |                                | S2                  | Term Weighting     | $\checkmark$ | ~            | /                  |
| Settings   |                                | Q3                  | Category Weighting | $\checkmark$ | ~            | 1                  |
| Apps       |                                | Q4                  | Category Weighting | ~            | ~            | /                  |

After you set up your first class (Y1-Q4), select the gear at the top right next to the Expand All button; select Copy Traditional Grade Calculations:

- 1. Select To Another Class
- 2. Select from the drop down boxes which class you would like to copy FROM and which part then select which classes and sections you will copy these settings TO in the next drop down box that appears
- 3. Select Validate when finished the weight/grading settings you copied will be entered to check, you can select the other classes below

| To assign an alternate grade scale to an individual student:<br>1. Click <b>Settings</b>                         | 8. To confirm the change, click <b>Save Changes</b>                                                                    |
|----------------------------------------------------------------------------------------------------|----------------------------------------------------------------------------------------------------|
| 2. Click Student Grade Scales                                                                                    | New assignment scores that you enter for the student will                                                              |
| <ol><li>Locate the section the student is enrolled in and click the<br/>arrow next to the section name</li></ol> | entered scores, recalculate final grades by following the<br>steps for recalculating final grades in this document.    |
| <ol><li>To add a student grade scale, click Add</li></ol>                                                        | 9. On the Student Grade scales page, view, modify, or remove                                                           |
| <ol><li>From the Choose Grade Scale menu, select the alternate<br/>grade scale</li></ol>                         | grade scales assigned to individual students                                                                           |
| <ol><li>Check the box to the right of the student's name</li></ol>                                               | Note: When a student has been assigned an alternate grade<br>scale, the Scoresheet will include a gold triangle in the |
| 7. Click Save                                                                                                    | name cell for that student.                                                                                            |

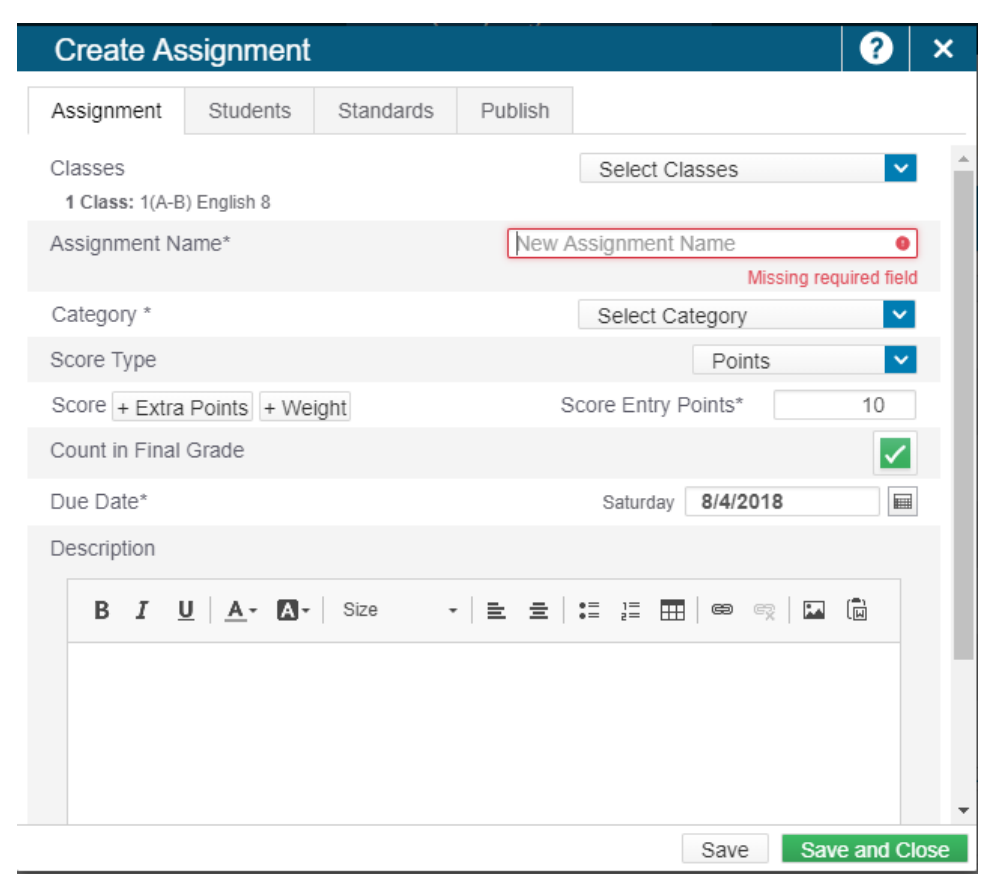

- 1. Select the class or classes you would like the assignment to apply to
- 2. Name the assignment

3. Select the category (note: if you change this at any point, the Score Entry Points section will default back to 10, so make sure to check)

- 4. Select Score Type (Points or Percent)
- 5. Enter the amount of points for the assignment and any extra points
- 6. Select due date

7. Give description to remind students, parents, and yourself of any special directions given, number of questions, or a description of the paper, etc.

8. Select Students at the top if it only applies to certain students

9. Select Save and Close